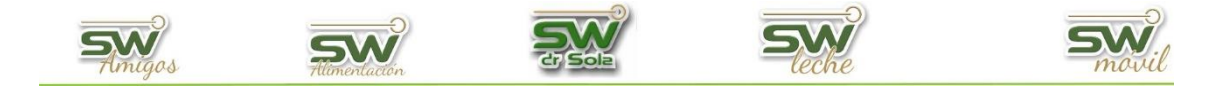

## VAQUILLONAS A PARIR

Este manual nos enseña cómo generar un reporte de las vaquillonas que van a parir en un intervalo de tiempo.

Para ingresar al Generador de Listados, vamos al módulo Ejecutivo

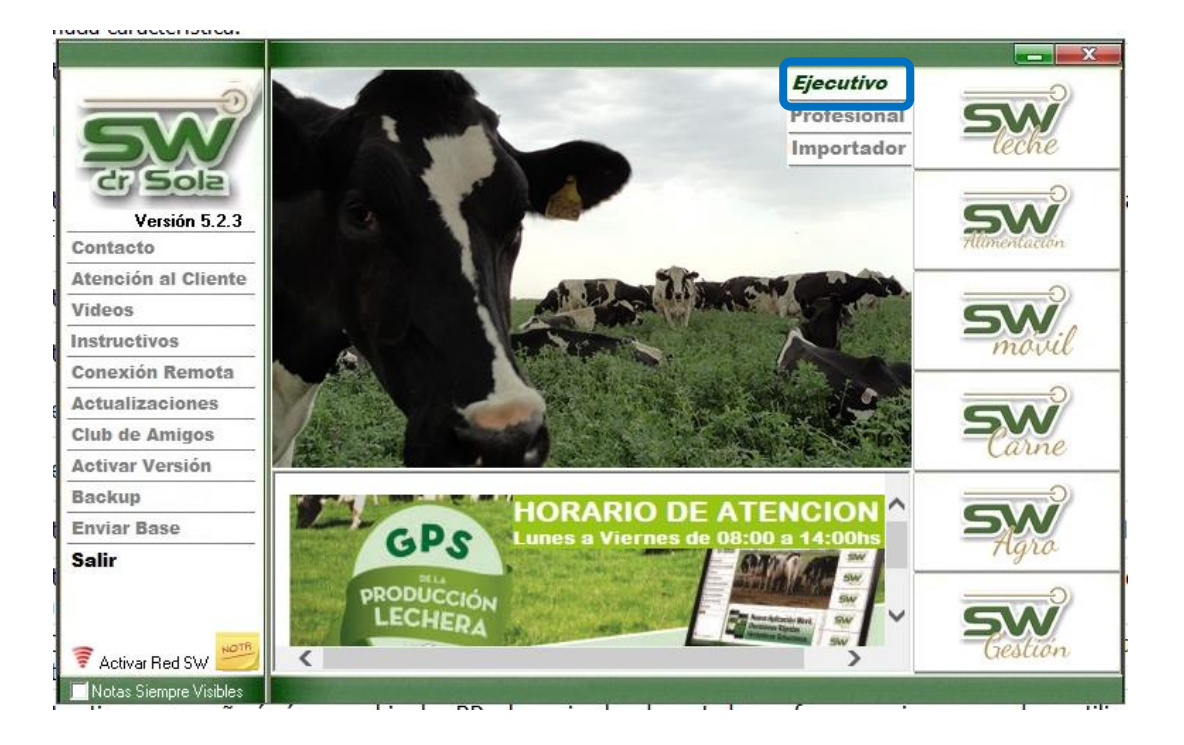

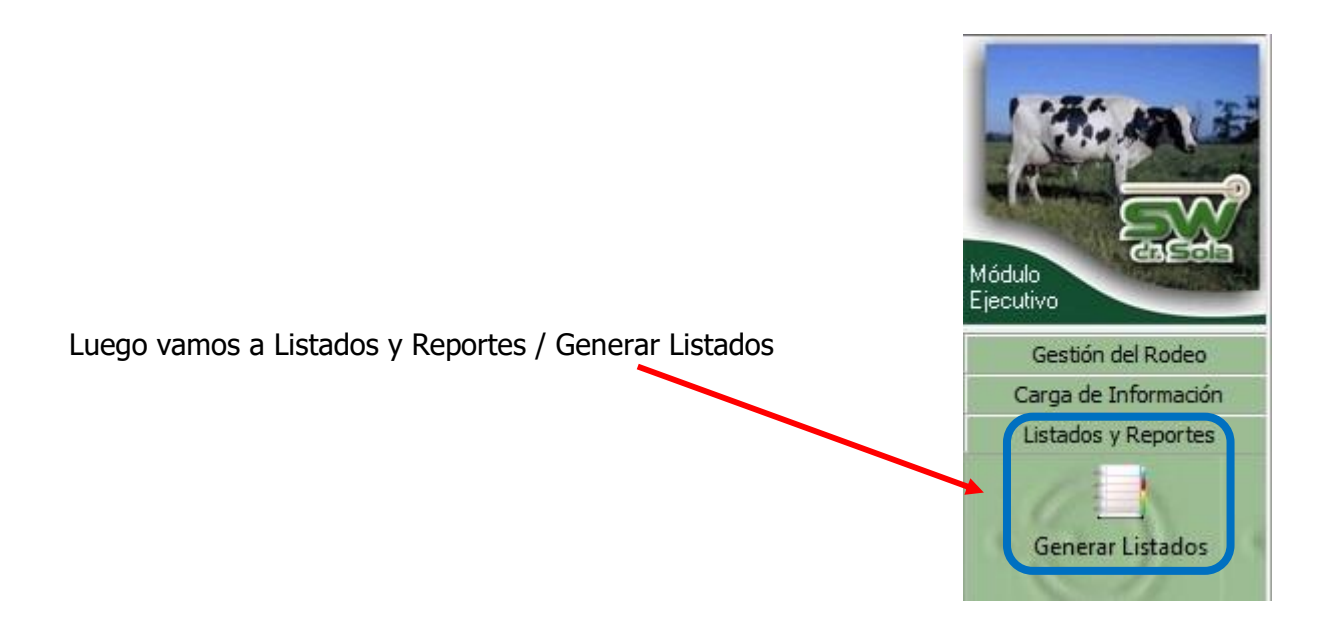

San Carlos Centro - Santa Fe - Argentina / Tel: (+549) 3404 - 415680/ 598437/ 526735 Web: swagropecuaria.com/ E-Mail: consultas@swagropecuaria.com.ar

1

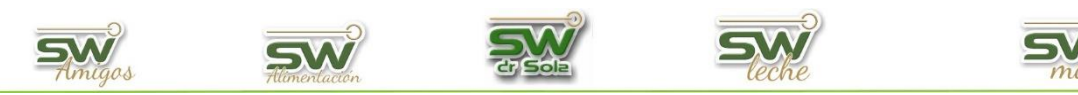

## Se desplegará la ventana Generador de Listados

| 🔲 Generador de Listados                   |                         |
|-------------------------------------------|-------------------------|
| Establecimiento:                          |                         |
| Todo el Propietario                       |                         |
| Listado a Generar:                        |                         |
| [Desplegar para ver Listados Disponibles] |                         |
|                                           |                         |
|                                           |                         |
|                                           |                         |
|                                           |                         |
|                                           |                         |
|                                           |                         |
|                                           | Cr. Sola                |
| Generar Listado                           |                         |
| Ocultar Panel de Filtros                  |                         |
|                                           | Imprimir <u>C</u> errar |

Dentro de la ventana del Generador de Listados elegimos el Establecimiento y luego el listado VAQUILLONAS A PARIR

| iego el listado |                                                                |
|-----------------|----------------------------------------------------------------|
|                 | Listad<br>Vaca<br>Vaca<br>Vaca<br>Vaca<br>Vaca<br>Vaca<br>Vaca |
|                 | Vaqu                                                           |

| Establecimiento:                              |          |
|-----------------------------------------------|----------|
| Los Amigos                                    | •        |
| Fecha: 27/02/2019                             | •        |
| Listado a Generar:                            |          |
| Vacas Repetidoras                             | -        |
| Vacas Repetidoras                             |          |
| Vacas Secadas en un Período                   |          |
| Vacas Secas                                   |          |
| Vacas Seleccionadas para Inducción            |          |
| Vacas y Vaguillonas Preñadas                  |          |
| Vaquillonas a Pesar                           |          |
| Vaquillonas Libradas a Servicio y No Preñadas | _        |
| Vaquillonas Repetidoras                       | <b>v</b> |

Genera el Listado de las Vaquillonas a Parir entre dos fechas.

|                                             | Establecimiento:                              |
|---------------------------------------------|-----------------------------------------------|
|                                             | ESTABLECIMIENTO EJEMPLO 1                     |
|                                             | Todo el Propietario 🔲 Fecha: 11/02/2016 💌     |
|                                             |                                               |
|                                             | Vaquillonas a Pesar                           |
| Podemos seleccionar si queremos Listar las  |                                               |
| Vaquillonas Vacías o las Preñadas.          | • Vacías O Preñadas                           |
|                                             | Genera el Listado de las Vaquillonas a Pesar. |
| Presionamos el Botón Generador de Listados. | Generar Listado                               |

San Carlos Centro - Santa Fe - Argentina / Tel: (+549) 3404 - 415680/ 598437/ 526735 Web: swagropecuaria.com/ E-Mail: consultas@swagropecuaria.com.ar

2

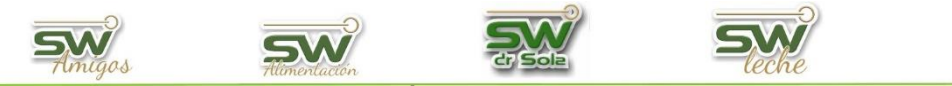

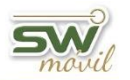

A la derecha de la pantalla aparecerá el Listado Vaquillonas a Pesar

| вр      | Lec                          | tura  | DD   | Lec  | tura  | пр   | Lectura |       | DD   | Lectura |       |
|---------|------------------------------|-------|------|------|-------|------|---------|-------|------|---------|-------|
| nr      | Peso                         | Score | пг   | Peso | Score |      | Peso    | Score | nr   | Peso    | Score |
| Vaquill | Vaquillonas a Pesar (Vacías) |       |      |      |       |      |         |       |      |         |       |
| 2023    |                              |       | 2351 |      |       | 2366 |         |       | 2440 |         |       |
| 2250    |                              |       | 2352 |      |       | 2367 |         |       | 2441 |         |       |
| 2334    |                              |       | 2354 |      |       | 2368 |         |       | 2442 |         |       |
| 2339    |                              |       | 2355 |      |       | 2371 |         |       | 2443 |         |       |
| 2343    |                              |       | 2356 |      |       | 2373 |         |       | 2444 |         |       |
| 2344    |                              |       | 2359 |      |       | 2375 |         |       | 2445 |         |       |
| 2345    |                              |       | 2360 |      |       | 2431 |         |       | 2446 |         |       |

- RP
- Lectura
  - Peso
  - Score

Estas columnas aparecen 4 veces en el Listado.

Por último, tenemos la opción de Imprimir el Listado o Cerrar.

Si elegimos Imprimir, se abrirá la presentación Preliminar del Listado.

| пр      | Lec                          | tura  | DD   | Lec  | tura  | ura pp |      | Lectura |      | Lectura |       |
|---------|------------------------------|-------|------|------|-------|--------|------|---------|------|---------|-------|
| nr      | Peso                         | Score | пг   | Peso | Score |        | Peso | Score   | nr   | Peso    | Score |
| Vaquill | Vaquillonas a Pesar (Vacías) |       |      |      |       |        |      |         |      |         |       |
| 2023    |                              |       | 2351 |      |       | 2366   |      |         | 2440 |         |       |
| 2250    |                              |       | 2352 |      |       | 2367   |      |         | 2441 |         |       |
| 2334    |                              |       | 2354 |      |       | 2368   |      |         | 2442 |         |       |
| 2339    |                              |       | 2355 |      |       | 2371   |      |         | 2443 |         |       |
| 2343    |                              |       | 2356 |      |       | 2373   |      |         | 2444 |         |       |
| 2344    |                              |       | 2359 |      |       | 2375   |      |         | 2445 |         |       |
| 2345    |                              |       | 2360 |      |       | 2431   |      |         | 2446 |         |       |

Arriba de la pantalla tenemos las siguientes opciones

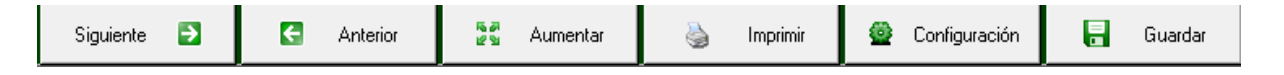

Si presionamos Siguiente pasaremos de página, si presionamos Anterior, volveremos a la página Anterior

| Siguiente 🍯 | C Anterior |
|-------------|------------|
|-------------|------------|

📲 Aumentar

Este botón cumple la función de Lupa

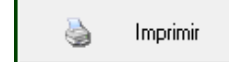

Imprime el Listado

San Carlos Centro - Santa Fe - Argentina / Tel: (+549) 3404 - 415680/ 598437/ 526735 Web: swagropecuaria.com/ E-Mail: consultas@swagropecuaria.com.ar

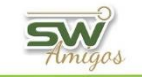

Guardar

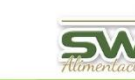

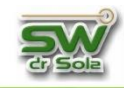

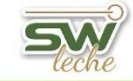

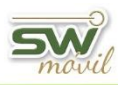

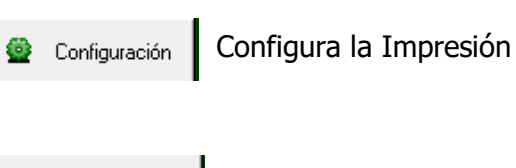

Guarda el Listado en formato Excel

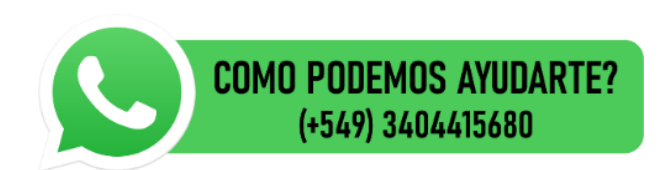

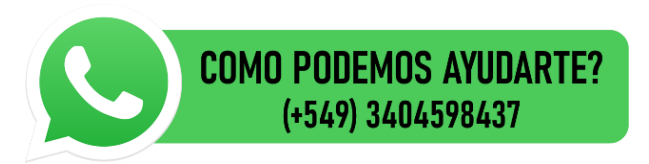